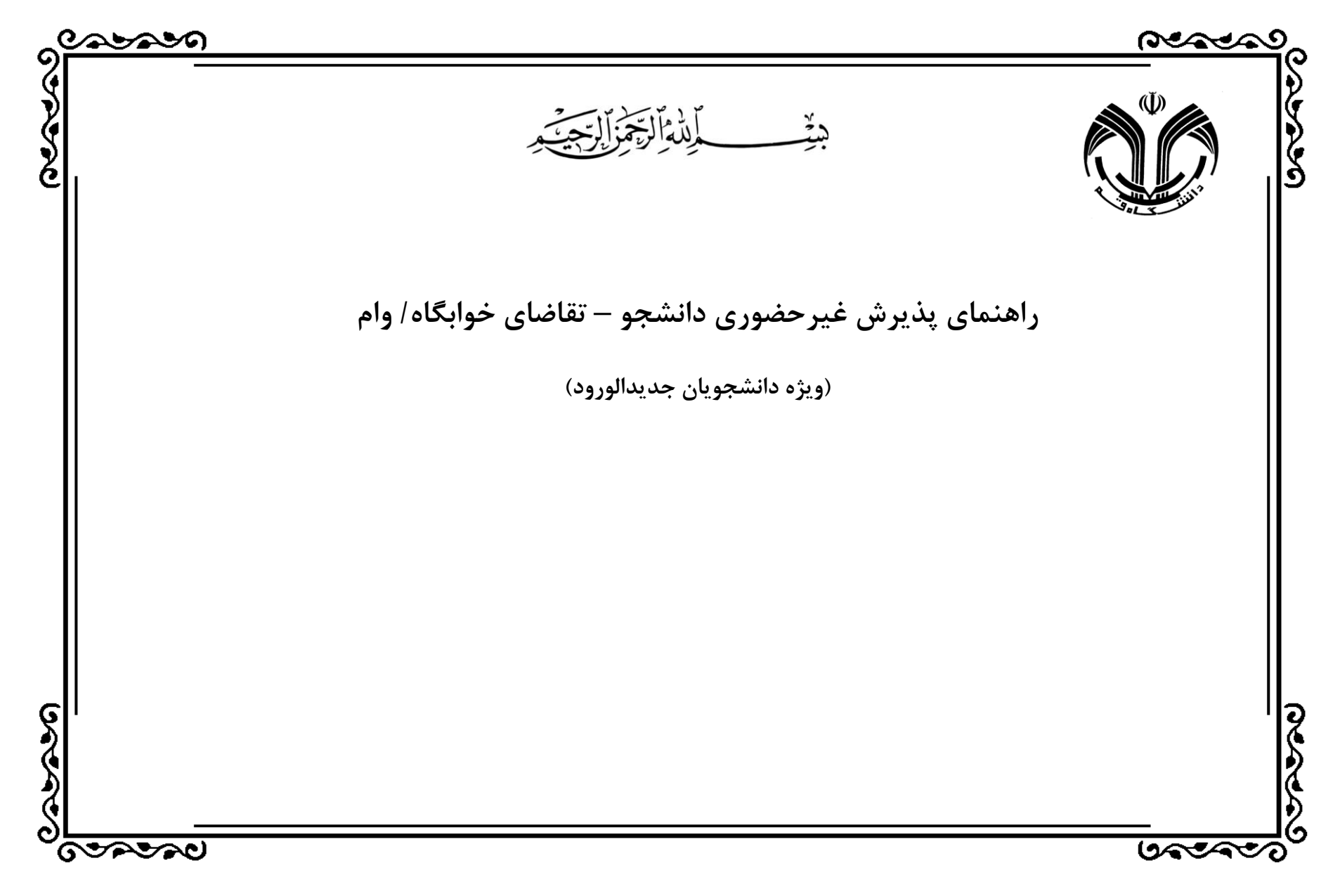

| 🖉 - سیستم جامع دانشگاهی گلستان - دانشگاه قم - پذیرش غیر حضوری دانشجویان جدیدالورود                                                                                                    |                                                                                                    |                                                                                        | X                                                                 |
|----------------------------------------------------------------------------------------------------|----------------------------------------------------------------------------------------------------|----------------------------------------------------------------------------------------|-------------------------------------------------------------------|
| tttps://edu.qom.ac.ir/Forms/AuthenticateUser/main.htm                                                                                                    | 😵 Certi                                                                                                    | tificate                                                                               | Error                                                             |
| <ul> <li> </li> <li></li></ul>                                                                                                    | مران خروع<br>۸ مران خروع<br>۲ کاریر ×<br>۱ ماره دانشج،<br>۱ ماره دانشج،<br>ترم ورو<br>۱ ماره<br>۲ مرید<br>۲ میرد<br>۲ میر<br>۲ میر<br>۲ میرد<br>۲ میر<br>۲ میر<br>۲ میر<br>۲ میر<br>۲ میر<br>۲ میر<br>۲ میر<br>۲ میر<br>۲ میرو<br>۲ میرو<br>۲ می ۲ می<br>۲ میرو<br>۲ می<br>۲ میرو<br>۲ میرو<br>۲ میرو<br>۲ م<br>۲ میرو<br>۲ م<br>۲ میرو<br>۲ مر | نائی<br>محمد کام<br>۲ منوی<br>پ <b>ذیرش</b><br>اره داوطا<br>مدیا<br>مدیا<br>انتخاب     | ۲۲۲۲<br>۲ کاربر :<br>۵ ک<br>۵ ک<br>۵ مراحل<br>۱ رویف              |
| الت دانشجو- قسمت اول<br>الت دانشجو- قسمت دوم<br>الت دانشجو- قسمت دوم<br>الت تابلاري<br>الت تابلاري ال | اطلاء<br>اطلاء<br>اطلاء<br>اطلاء<br>فعالية<br>فعالية<br>أثبت ار<br>تقاضا<br>تقاضا                                                                                                    | التخاب<br>التخاب<br>التخاب<br>التخاب<br>التخاب<br>التخاب<br>التخاب<br>التخاب<br>التخاب | 7<br>6<br>7<br>8<br>8<br>8<br>8<br>9<br>9<br>10<br>11<br>11<br>11 |
| ب فرم(های) مورد نیاز<br>لرم مشخصات کامل دانشجو<br>لواهی پذیرش غیر حضوری دانشجو<br>به به دانشگاه و تحویل مدارک<br>Done                                                                                                    | دریافہ<br>چاپ<br>چاپ<br>مراجع<br>مراجع                                                                                                    |                                                                                        | 15<br>10<br>15<br>1V                                              |

| Windows Internet Explorer - سيستم جامع دانشگاهي گلستان - دانشگاه قم - پذيرش غير حضوري دانشجويان جنيدالورود 🏈 |                         |                                                      |                             |                                                                  |                           | x        |
|----------------------------------------------------------------------------------------------------|-------------------------|------------------------------------------------------|-----------------------------|------------------------------------------------------------------|---------------------------|----------|
| Inttps://edu.qom.ac.ir/Forms/AuthenticateUser/main.htm                                                       |                         |                                                      |                             |                                                                  | Certificate               | Error    |
| פֿמ                                                                                                    | تا <sup>ن</sup> دانشگاه | به نام خدا<br>سیستم جامع دان <mark>ش</mark> گاهی گلس |                             |                                                                  | المراجعة                  |          |
| التاليا بي سيريور الال                                                                                       |                         |                                                      |                             | حرج<br>🛛 🗙 پذیرش غیر حضوری دانشجویان جدیدالورود                  | محمد دامران<br>منوي کاربر | X        |
|                                                                                                    |                         |                                                      |                             | ر حضوري دانشجويان <mark>حديدالورود</mark>                        | پذیرش غ <u>ی</u>          |          |
| *                                                                                                    |                         | تاه بدر جستعلو                                       | :                           | انشجو (۲۲۰۸۰-۳۶۲۶)                                               | شماره د                   |          |
|                                                                                                    |                         |                                                      | و معارف اسلامی ـ فقه و      |                                                                  |                           |          |
|                                                                                                    |                         | دروه ازمایشی []                                      | حقوقي اسلامي                | ر دندور ۱۸۲۸٬۰۲۹ رشته تحصیلی میانی                               | ره داوطلب د               | شمار     |
|                                                                                                    |                         | راهتما داهتمای چاپ                                   | $\leq$                      |                                                                  | ، پذیرش                   | مراحل    |
|                                                                                                    | راهنما                  | وضعيت                                                |                             | مرحله                                                            | عمليات                    | رديف     |
|                                                                                                    | القدما                  |                                                      | مشمول                       | تعيين وضعيت نظام وظيفه                                           | <u>انتخان</u>             | ۱ ا      |
|                                                                                                    |                         | ۲۰۷ 🔀 🛛 🕹                                            | شرماره : ۱۲۳۴۵۶ - تاريخ : / | تاييديه تحصيلى                                                   | <u>انتخاب</u>             | ۲        |
|                                                                                                    |                         | متقاضى وام در ترم اول خبر 💌                          | تایید دانشجو : تایید شده    | اطلاعات دانشجو - قسمت اول                                        | <u>انتخاب</u>             | ٣        |
|                                                                                                    | N                       | خبر 17                                               | تاييد دانشچو : تاييد شده    | اطلاعات دانشجو - فسمت دومر<br>اطلاعات اشلاعی                     | انتحاب                    | T        |
|                                                                                                    |                         |                                                      | 1 1                         | الطلاعات خانواده دانشجو                                          | انتخاب                    | 5        |
|                                                                                                    |                         |                                                      | 1 4                         | معرفين دانشجو                                                    | انتخاب                    | v        |
|                                                                                                    | راهنما                  |                                                      |                             | فعاليتهاي شغلى، اجتماعي و فرهنگي دانشجو                          | انتخاب                    | ٨        |
|                                                                                                    | راهنما                  |                                                      | A                           | س <mark>فرهاي خارجي دانشجو</mark>                                | انتخاب                    | ٩        |
|                                                                                                    | راهنما                  |                                                      | 2                           | ارسال فایل مدارک                                                 | انتخاب                    | 1.       |
| با کلیک روی گزینه انتخاب در مرحله تقاضای وام این فرم نمایش                                                   | <u>راهنما</u>           | ۱ پرداخت شده تاکنون : ۲۷۵٬۰۰۰                        | مبلغ قابل پرداخت:۲۷۵٬۰۰۰    | ثبت اطلاعات فیش مبلغ ویژه خدمات جانبی                            | <u>انتخاب</u>             | <u> </u> |
| دادہ مے شود. در صورتے که در ترم اول ورود متقاضی وام مے باشید،                                                | راهنما                  |                                                      | متقاضی خوابگاه ؛ خیر        | تقاضاي خوابگاه                                                   | انتخاب                    | . 17     |
|                                                                                                    | <u>راهنما</u>           |                                                      | متقاضی وام : خیر            | تقاضاي وام<br>افتد في (دام) من ان                                | <u>انتخاب</u>             | 11       |
| فیلد مربوطه را روی حالت بله قرارداده و دکمه مست را بزتید.                                                    | <u>راهنما</u><br>باهنما |                                                      |                             | دریافت فرم(های) مورد بیار<br>جار با فرم مشخصات کامل دانش جم      | <u>انتخاب</u>             | 10       |
|                                                                                                    |                         |                                                      |                             | چاپ گەلھى بايىن، غىر جەمىقىدانشجە                                | ularil                    | 10       |
|                                                                                                    | راهنما                  | 1):1                                                 | تاريخ مراجعه : ساعت : ٨     | پوې کرسې ډېرې میر شورې دستورې<br>مراجعه په دانشگاه و تحویل مدارې |                           | IV       |
| لله الم                                                                                                    |                         |                                                      |                             | <u><u><u></u></u></u>                                            | <u>.</u>                  |          |
|                                                                                                    |                         |                                                      |                             |                                                                  | 1. THU 25                 |          |
| ادامــه                                                                                                    |                         |                                                      | 4                           | Internet   Protected Mode: On                                    | 100%                      |          |
|                                                                                                    |                         |                                                      |                             | Internet   Frotected widde: Off                                  | - 100 /0                  | - 20 BH  |